## Timeline and Supplier's View of the New Supplier Registration

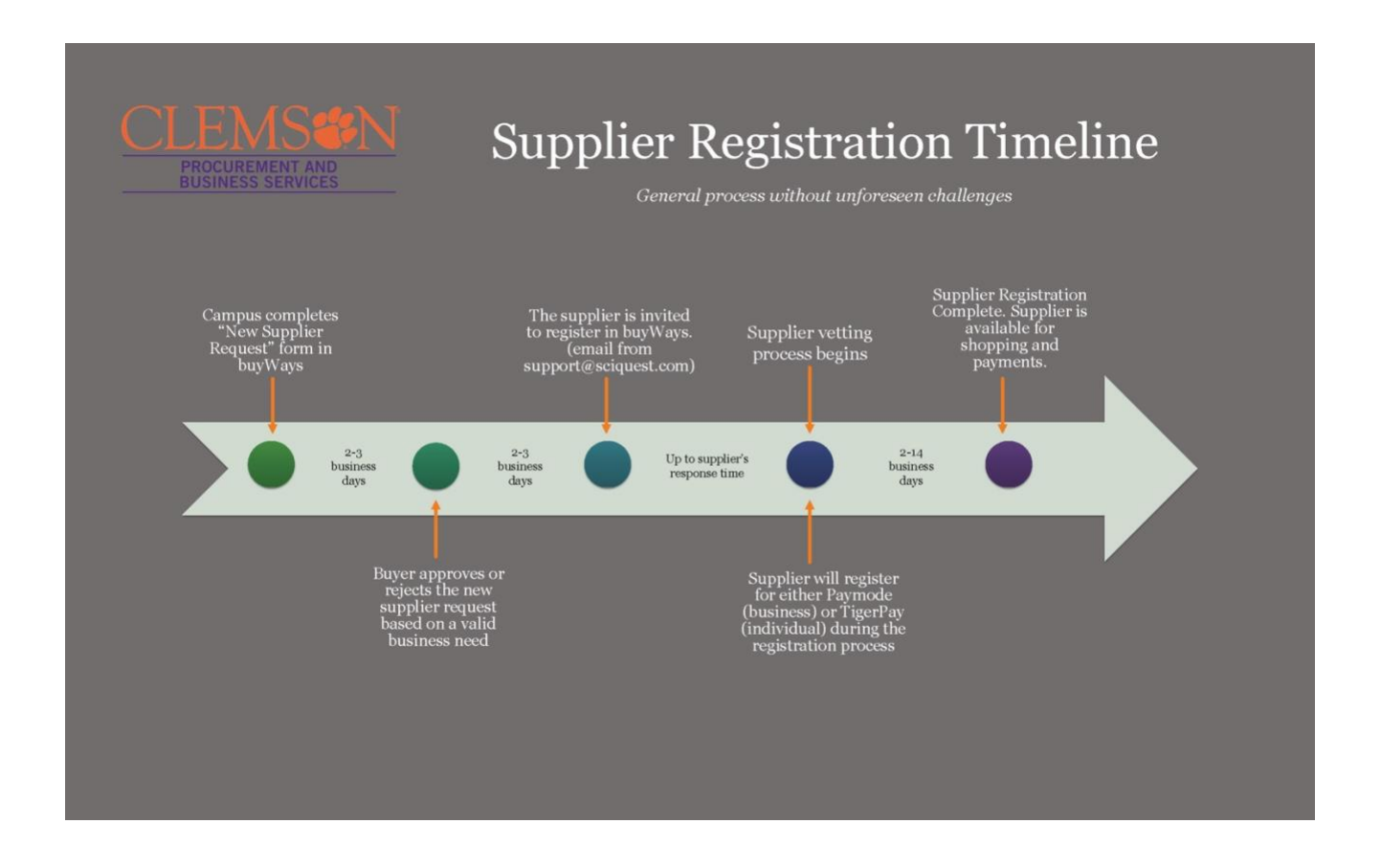

This is a snapshot of the what the supplier sees:

1. Campus fills out the Supplier Request Form which is routed to a buyer in Procurement and Business Services for approval. Supplier does not see this.

| My Supplier Requests                                |                                                                                                    |                                             |                  |  |  |  |
|-----------------------------------------------------|----------------------------------------------------------------------------------------------------|---------------------------------------------|------------------|--|--|--|
| SharkTank, Inc. Review and Complete                 |                                                                                                    |                                             |                  |  |  |  |
| Template Supplier Request Request Status Incomplete | O Potential matching suppliers have been found in your network based on information given. Click here to view the list of potential matching supplier |                                             |                  |  |  |  |
| Instructions                                        | <ul> <li>Required fields complete</li> </ul>                                                                                                    |                                             |                  |  |  |  |
| Questions 🗸                                         | Section                                                                                                    | Progress                                    |                  |  |  |  |
| Supplier/Individual Over ✔                          | Instructions                                                                                                    | No Required fields                          |                  |  |  |  |
| Additional Details 🔷 🗸                              | Questions                                                                                                    | Required fields complete                    |                  |  |  |  |
| Review and Complete                                 | Supplier/Individual Overview                                                                                                    | Required fields complete                    |                  |  |  |  |
|                                                     | Additional Details                                                                                                    | Required fields complete                    |                  |  |  |  |
| Supplier Request Workfl                             | Certification                                                                                                    |                                             |                  |  |  |  |
|                                                     | $\hfill\square$ I certify that the statements and information in this request are true and correct                                                    | ect to the best of my knowledge and belief. |                  |  |  |  |
|                                                     | ★ Required                                                                                                    | ¢ Previous                                  | Complete Request |  |  |  |
|                                                     |                                                                                                    |                                             |                  |  |  |  |

2. Once it is determined there is a need for this new supplier, the Supplier Relationship Manager invites the supplier to register. This is the email that the supplier sees.

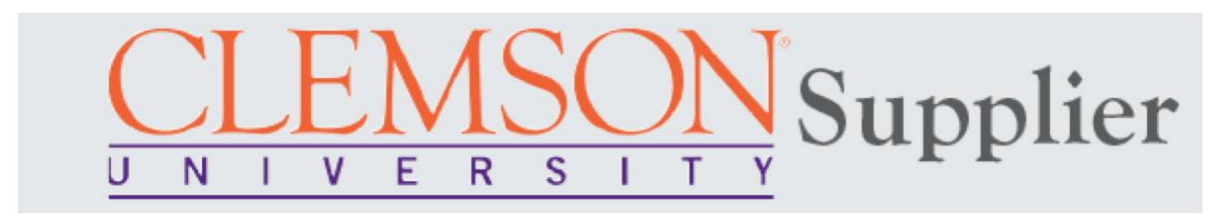

## Invitation from Clemson University Supplier Portal

Dear SharkTank, Inc.,

Clemson University is inviting you to register as a potential supplier for our eProcurement system. Our supplier network is a best-in-class Supplier Registration and eProcurement system hosted by Jaggaer (formerly SciQuest).

Becoming a supplier is free, easy and it only takes a few minutes to join. By selecting the "Register Now" button below, you will be routed to a secure website to complete the registration process. Upon successful completion of your registration, you will have access to your supplier profile where you can add and update additional details about your organization, invite colleagues to become users in your site, and more.

**Register Now** 

Thank You,

Clemson University Procurement and Business Services

If you have questions, please contact: Sherry Williams Supplier Relationship Manager <u>supplier@clemson.edu</u> 864-656-6179 3. The Supplier clicks "Register Now" in the previous screen shot and is directed to the Supplier Portal and the Registration checklist:

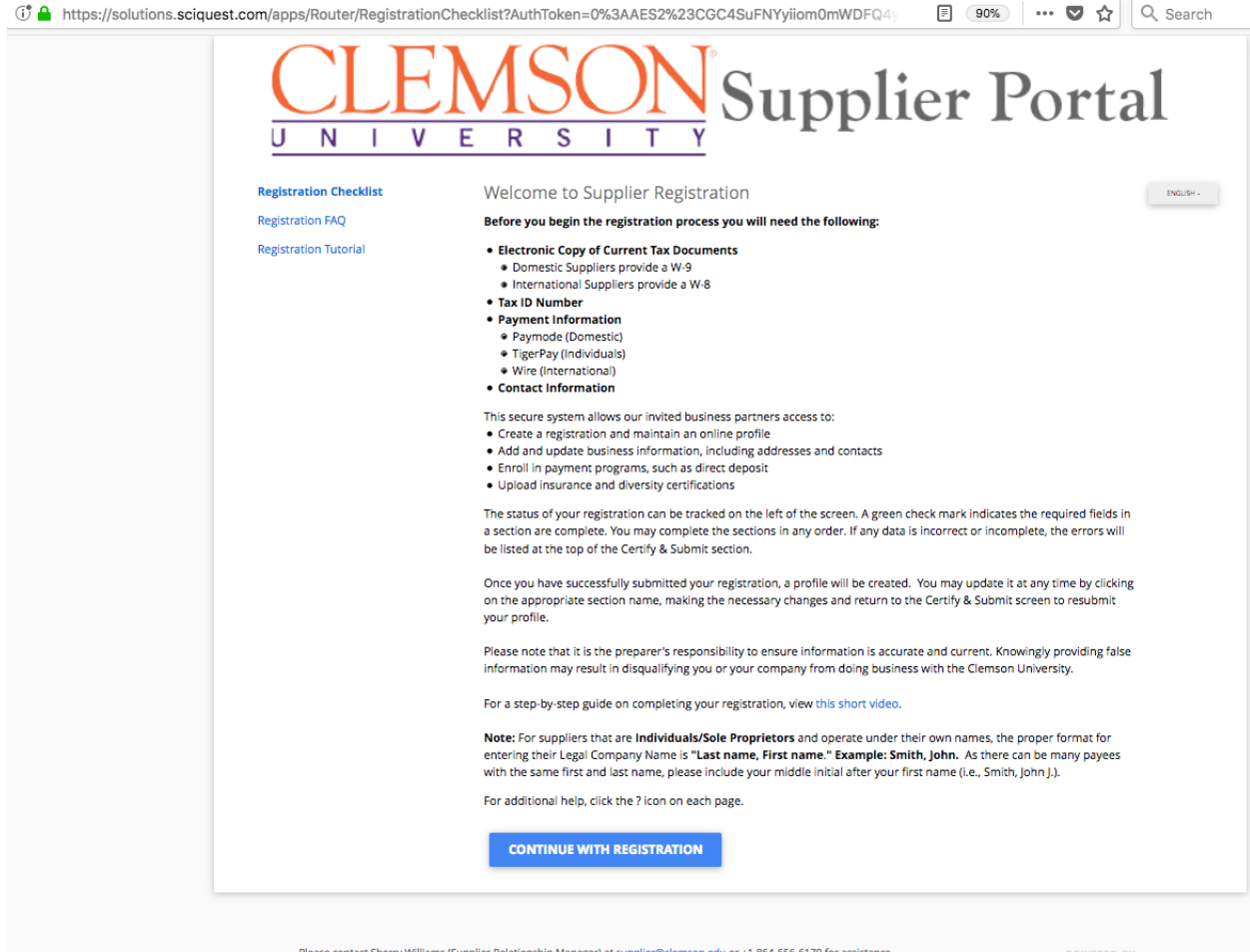

Please contact Sherry Williams (Supplier Relationship Manager) at supplier@clemson.edu or +1 864-656-6179 for assistance.

4. Once the supplier clicks "Continue with Registration", the supplier will be directed to the Supplier Portal to create an account.

| A https://solutions.sciquest.com/apps/Router/Supp | lierRegistration?AuthToken                                                                                                    | =0%3A                                                 | AES2%23CKXLdz0sz7S                                                                                                    | E 80°                                                   | % 🗸 1               | 2 |
|---------------------------------------------------|----------------------------------------------------------------------------------------------------|-------------------------------------------------------|----------------------------------------------------------------------------------------------------|---------------------------------------------------------|---------------------|---|
|                                                   | N I V E R S                                                                                                    |                                                       | Supplier                                                                                                    | Por                                                     | rtal                |   |
| Su                                                | upplier Registration                                                                                                    |                                                       | Registration Tutorial                                                                                                    |                                                         | ENGLISH -           |   |
| To                                                | begin your registration, please comple<br>Clemson Supplier Management Porta                                                                                                    | te this pay                                           | ge and click "Create Account". You wil                                                                                                    | l be directed to                                        |                     |   |
| Thi<br>qu<br>See<br>go                            | ank you for expressing an interest in d<br>ality of its suppliers and the strength o<br>vices work in tandem with university o<br>bds and services in support of the Cler<br>als. | oing busin<br>f its collab<br>uppliers t<br>nson Univ | ness with Clemson University. Clemso<br>borative partnerships. The department<br>to provide professional, responsive, an<br>versity academic, research, social and e | n values the<br>ts of Business<br>d quality<br>economic |                     |   |
| Yai<br>con<br>pre<br>en:                          | a are required to complete and submit<br>iduct business with the university. You<br>ocessed. This application collects pertin<br>suring compliance with university and            | this onlin<br>will receivent tax and federal po       | e application before you can be autho<br>ve confirmation once your application<br>nd business information that are nece<br>plicies.                                  | orized to<br>has been<br>ssary for                      |                     |   |
| Yo                                                | ur Contact Info                                                                                                    |                                                       |                                                                                                    |                                                         |                     |   |
| First                                             | t Name * Last N                                                                                                    | lame *                                                |                                                                                                    |                                                         |                     |   |
| Joe                                               | Shar                                                                                                    | ktank                                                 | Title                                                                                                    |                                                         |                     |   |
| Pho<br>86                                         | ne Number *<br>45555555                                                                                                    |                                                       | ovt                                                                                                    |                                                         |                     |   |
| Inte                                              | mational phone numbers must begin with +                                                                                                    |                                                       | unu -                                                                                                    |                                                         |                     |   |
| Pre                                               | ferred Time Zone *<br>T/EST - Eastern Standard Time (US/Eas                                                                                                    | tern)                                                 |                                                                                                    |                                                         |                     |   |
| -                                                 |                                                                                                    |                                                       |                                                                                                    |                                                         |                     |   |
|                                                   |                                                                                                    |                                                       |                                                                                                    |                                                         |                     |   |
| Yo                                                | ur Login                                                                                                    |                                                       |                                                                                                    |                                                         |                     |   |
| Emi                                               | esharktank.com                                                                                                    |                                                       | Confirm Email<br>joe@sharktank.com                                                                                                    |                                                         |                     |   |
| Pas                                               | sword                                                                                                    |                                                       | Re-Enter Password                                                                                                    |                                                         |                     |   |
|                                                   |                                                                                                    | ۲                                                     |                                                                                                    | ۲                                                       |                     |   |
| Acc                                               | ount Recovery Question *<br>at was the name of your elementary s                                                                                                    | chool?                                                |                                                                                                    | •                                                       |                     |   |
|                                                   |                                                                                                    |                                                       |                                                                                                    |                                                         |                     |   |
| Ans                                               | wer                                                                                                    |                                                       | Confirm Answer                                                                                                    |                                                         |                     |   |
|                                                   |                                                                                                    |                                                       | CREATE J                                                                                                    | ACCOUNT                                                 |                     |   |
|                                                   |                                                                                                    |                                                       |                                                                                                    |                                                         |                     |   |
|                                                   | Please contact Sherry Williams (Supplier Re                                                                                                    | ationship                                             | Manager) at supplier@clemson.edu or +1                                                                                                    | POV                                                     | WERED BY            |   |
|                                                   | 864-656-6179 for assistance.                                                                                                    |                                                       |                                                                                                    | JAC                                                     | 3G/\ <del>_R+</del> |   |
|                                                   |                                                                                                    |                                                       |                                                                                                    |                                                         |                     | 1 |

5. Once the supplier clicks "Create Account", the supplier will be directed to the Supplier Registration welcome page where they begin the supplier registration by entering their Legal Company Name.

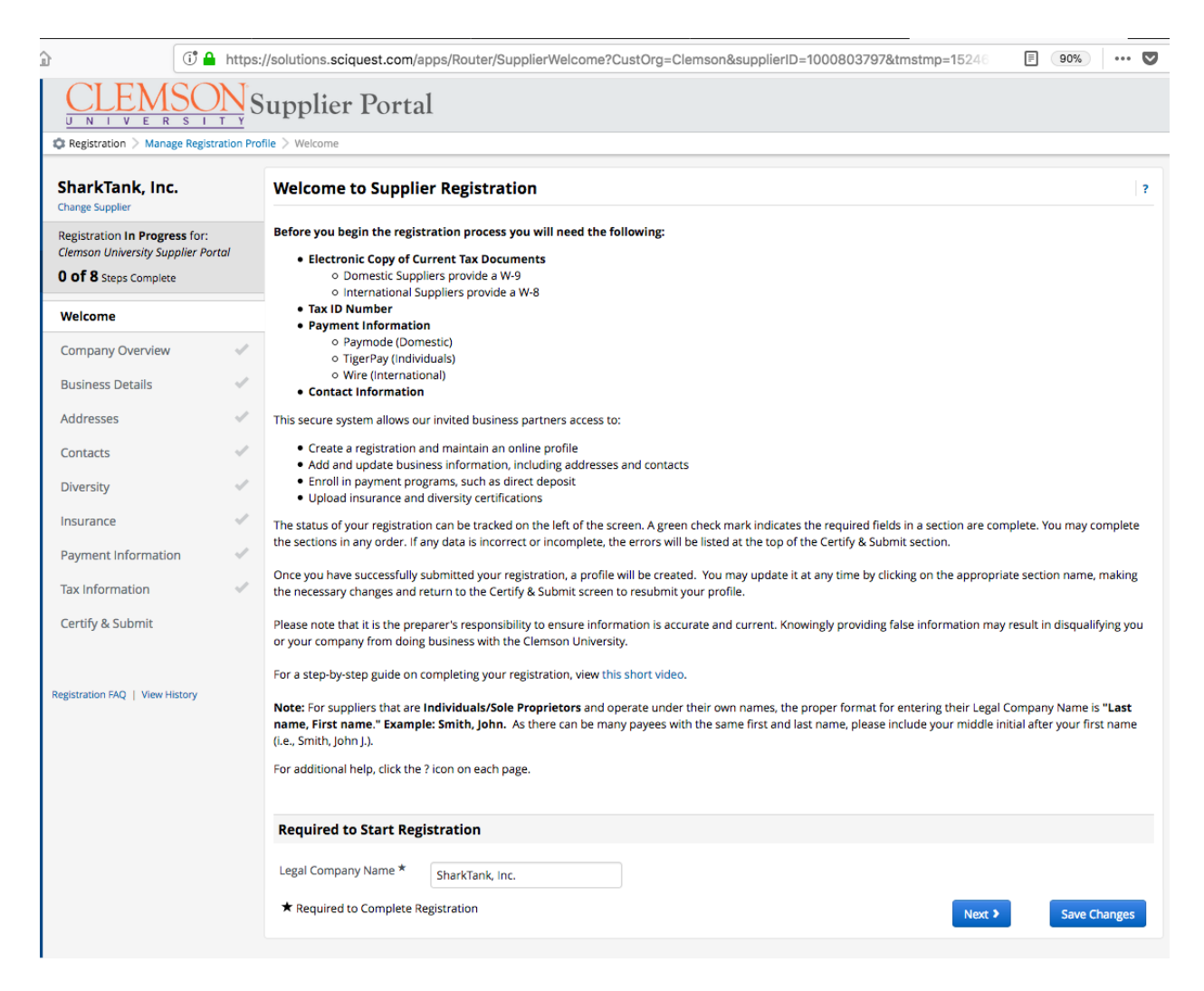

6. The supplier completes the Company Overview page.

| CLEMSON<br>UNIVERSITY<br>Projectoria                                                         | Supplier Portal                                                                                                    |                                                                                                    |  |  |  |  |  |
|----------------------------------------------------------------------------------------------|----------------------------------------------------------------------------------------------------|----------------------------------------------------------------------------------------------------|--|--|--|--|--|
| SharkTank, Inc.<br>Change Supplier                                                           | Company Overview                                                                                                    | ?                                                                                                    |  |  |  |  |  |
| Registration In Progress for:<br>Clemson University Supplier Portal<br>O of 8 Steps Complete | The information entered on this page allows Clemson to track general information about your company to ensure we have the most up-to-date information in<br>our system.                                                                                                    |                                                                                                    |  |  |  |  |  |
| Welcome                                                                                      | Need a DUNS Number?<br>The Data Universal Numbering System or DUNS Number is a nine-digit identification number assigned to over 100 million businesses worldwide.<br>Visit Get a D&B Number to obtain more detailed instructions on applying for your DUNS Number.                                                             |                                                                                                    |  |  |  |  |  |
| Company Overview 🔍                                                                           | *Required to Complete Registration                                                                                                    |                                                                                                    |  |  |  |  |  |
| Business Details 🗸 🗸                                                                         | Authorization To Verify TIN:                                                                                                    |                                                                                                    |  |  |  |  |  |
| Addresses 🛷                                                                                  | A Taxpayer Identification Number (TIN) is an identification number used by the Internal Revenue Service (IRS) in the administration of tax. It is issued either by<br>the Social Security Administration (SSA) or by the IRS. A Social Security number (SSN) is issued by the SSA whereas all other TINs are issued by the IRS. |                                                                                                    |  |  |  |  |  |
| Contacts 🗸                                                                                   | You must furnish a TIN to Clemson University in order for us to verify your business status and file appropriate documents related to payments.                                                                                                    |                                                                                                    |  |  |  |  |  |
| Diversity 🗸                                                                                  | It is the policy of Clemson University to protect the confidentiality of TINs obtained in the ordinary course of business from suppliers, contractors, or others.                                                                                                    | the policy of Clemson University to protect the confidentiality of TINs obtained in the ordinary course of business from suppliers, contractors, or others. |  |  |  |  |  |
| Insurance 🛷                                                                                  | Only personnel or contractors who have legitimate business reasons to know will have access to records, including electronic records, containing TINs.<br>Personnel or contractors using records containing TINS will take appropriate steps to secure such records when not in immediate use. Records containing TINS          |                                                                                                    |  |  |  |  |  |
| Payment Information 🧹                                                                        | Will be retained in accordance with the requirements of state and rederal laws, and disposed of in a manner that protects their confidentiality.                                                                                                    |                                                                                                    |  |  |  |  |  |
| Tax Information 🗸                                                                            | are chosed on checkbox on the celling a submedia the end of this regulation, you during the checkbox of the context and during you the parports<br>stated above.                                                                                                    |                                                                                                    |  |  |  |  |  |
| Certify & Submit                                                                             | This does not apply to Non US based entities and International Individuals.                                                                                                    |                                                                                                    |  |  |  |  |  |
| Registration FAQ   View History                                                              | Doing Business As<br>(DBA)     SharkTank       Country of Origin *     United States       Does your business<br>have a DUNS<br>number? *     Yes                                                                                                    |                                                                                                    |  |  |  |  |  |
|                                                                                              | The Data Universal Numbering System or DUNS Number is a nine-digit identification number assigned to over 100 million businesses worldwide. Need a DUNS Number? Visit Get a D&B Number to obtain more detailed instructions on applying for your DUNS Number.                                                                   |                                                                                                    |  |  |  |  |  |
|                                                                                              | Dun & Bradstreet S5555555<br>Number (DUNS) *                                                                                                    |                                                                                                    |  |  |  |  |  |
|                                                                                              | Legal Structure * 0 C Corporation 🔹                                                                                                    |                                                                                                    |  |  |  |  |  |
|                                                                                              | Tax ID Number * 555555111                                                                                                    |                                                                                                    |  |  |  |  |  |
|                                                                                              | Website http://www.sharktank.com                                                                                                    |                                                                                                    |  |  |  |  |  |
|                                                                                              | ★ Required to Complete Registration Save Changes Save Changes                                                                                                    |                                                                                                    |  |  |  |  |  |

7. The supplier completes the Business Details page.

| $\underbrace{\text{CLEMSON}}_{U-N+V-E-R-S-1-T-Y} \text{Supplier Portal}$                                   |                                                                                                    |                                                                        |                                       |                                                                                          |                                                                  |                                                                      |                                                          |      |
|----------------------------------------------------------------------------------------------------|----------------------------------------------------------------------------------------------------|------------------------------------------------------------------------|---------------------------------------|------------------------------------------------------------------------------------------|------------------------------------------------------------------|----------------------------------------------------------------------|----------------------------------------------------------|------|
| Registration > Manage Registration Pro                                                                     | file > Business Details                                                                                 |                                                                        |                                       |                                                                                          |                                                                  |                                                                      |                                                          |      |
| SharkTank, Inc.                                                                                            | Business Details                                                                                        |                                                                        |                                       |                                                                                          |                                                                  |                                                                      |                                                          | ?    |
| Registration <b>In Progress</b> for:<br>Clemson University Supplier Portal<br><b>1 of 8</b> Steps Complete | The information on this page al<br>you provide. Additionally, this d<br>Business Administration. The St | llows us to track imp<br>lata is used to deterr<br>BA standards are ba | ortant det<br>mine whet<br>sed on you | tails about your company, si<br>her or not your business m<br>ur NAICS code and annual r | uch as the areas wh<br>eets the small busin<br>evenue, or number | ere you operate and the<br>ess size standards as de<br>of employees. | e products and services that<br>efined by the U.S. Small | t    |
| Welcome                                                                                                    | Year Established * 20                                                                                   | 017                                                                    |                                       |                                                                                          |                                                                  |                                                                      |                                                          |      |
| Company Overview 🖌                                                                                         | Number of Employees *                                                                                   | 0                                                                      |                                       |                                                                                          |                                                                  |                                                                      |                                                          |      |
| Business Details 🛛 🗸                                                                                       | Rusiness Description *                                                                                  |                                                                        |                                       |                                                                                          |                                                                  |                                                                      |                                                          |      |
| Addresses 🗸                                                                                                | Securition 2                                                                                            | trategic operations.                                                   |                                       |                                                                                          |                                                                  |                                                                      |                                                          |      |
| Contacts 🗸                                                                                                 | 247                                                                                                    | 79 characters remaining                                                |                                       |                                                                                          |                                                                  |                                                                      |                                                          |      |
| Diversity 🗸                                                                                                | Sales Territories                                                                                       |                                                                        |                                       |                                                                                          |                                                                  |                                                                      |                                                          |      |
| Insurance 🗸                                                                                                | Is Your Business a Local Supplie                                                                        | er?                                                                    | <ul> <li>Yes</li> </ul>               | 0 No                                                                                     |                                                                  |                                                                      |                                                          |      |
| Payment Information                                                                                        | Is Your Business a National Sup                                                                         | plier?                                                                 | <ul> <li>Yes</li> </ul>               | O No                                                                                     |                                                                  |                                                                      |                                                          |      |
| Tax Information 🔍                                                                                          | U.S. Service Area                                                                                       |                                                                        | 51 States                             | And Territories Selected                                                                 | Edit                                                             |                                                                      |                                                          |      |
| Certify & Submit                                                                                           | International Service Area                                                                              |                                                                        | -                                     |                                                                                          | Edit                                                             |                                                                      |                                                          |      |
|                                                                                                    | <b>Products and Services</b>                                                                            |                                                                        |                                       |                                                                                          |                                                                  |                                                                      |                                                          |      |
| Registration FAQ   View History                                                                            | NAICS Codes *                                                                                           |                                                                        | Primary N<br>541613 -                 | AICS Code Selected<br>Marketing Consulting Servic                                        | Edit                                                             | Remove                                                               |                                                          |      |
|                                                                                                    |                                                                                                    |                                                                        | 1 Seconda<br>541618 -                 | ry NAICS Codes Selected<br>Other Management Consul                                       | Edit<br>ting Services                                            | Remove                                                               |                                                          |      |
|                                                                                                    |                                                                                                    |                                                                        |                                       |                                                                                          |                                                                  |                                                                      |                                                          |      |
|                                                                                                    | Additional Questions                                                                                    |                                                                        |                                       |                                                                                          |                                                                  |                                                                      |                                                          |      |
|                                                                                                    | Local Counties Serviced *                                                                               | Edit                                                                   |                                       |                                                                                          |                                                                  |                                                                      |                                                          |      |
|                                                                                                    | 5 Taldes Science                                                                                        | Lon                                                                    |                                       |                                                                                          |                                                                  |                                                                      |                                                          |      |
|                                                                                                    | South Carolina Counties                                                                                 |                                                                        |                                       |                                                                                          |                                                                  |                                                                      |                                                          |      |
|                                                                                                    | 46 Values Selected                                                                                      | Edit                                                                   |                                       |                                                                                          |                                                                  |                                                                      |                                                          |      |
|                                                                                                    | ★ Required to Complete Regist                                                                           | tration                                                                |                                       |                                                                                          |                                                                  | < Previous                                                           | Next > Save Char                                         | nges |

8. The supplier adds addresses. The supplier labels the address location (ie. Main Office, Springfield Office)

| SharkTank, Inc.<br>Change Supplier                              |       | Addresses                                                                    |                                                                               |                         |
|-----------------------------------------------------------------|-------|------------------------------------------------------------------------------|-------------------------------------------------------------------------------|-------------------------|
| Registration In Progress for:<br>Clemson University Supplier Po | ortal | Please enter any physical or mailing addresses fro                           | om which your organization does business to help us route information and com | munication correctly.   |
| 2 of 8 Steps Complete                                           |       | Required address types are listed below:                                     |                                                                               |                         |
| Welcome                                                         |       | FULFILLMENT - Where orders are sent     REMITTANCE - Where payments are sent |                                                                               |                         |
| Company Overview                                                | 1     |                                                                              | Add Addmos                                                                    | ~                       |
|                                                                 | 4     | Required Information<br>The following address types are required to con      | Add Address                                                                   |                         |
| Addresses                                                       |       | - Fulfillment                                                                | Basic Information (Step 1 of 3)                                               | ?                       |
|                                                                 |       | - Remittance                                                                 | What would you like to label this address? *                                  |                         |
|                                                                 |       | No addresses have been entered                                               | Main Office                                                                   |                         |
| Insurance                                                       |       | Add Address                                                                  | Example: Headquarters, Houston Office                                         |                         |
|                                                                 |       |                                                                              | Which of the following business activities take place at this address? (se    | elect all that apply) * |
| Tax Information                                                 |       |                                                                              | Takes Orders (fulfillment)                                                    |                         |
| Certify & Submit                                                |       |                                                                              | <ul> <li>Receives Payment (remittance)</li> <li>Other (physical)</li> </ul>   |                         |
|                                                                 |       |                                                                              | * Required to Complete Registration                                           | Next >                  |

9. The supplier completes the address details.

| SharkTank, Inc.                                               |       | Addresses                                                                                                  | Add Address                                                                            |                                       |          |
|---------------------------------------------------------------|-------|----------------------------------------------------------------------------------------------------|----------------------------------------------------------------------------------------|---------------------------------------|----------|
| Registration In Progress for<br>Clemson University Supplier F | ortal | Please enter any physical or mailing addresses from which your<br>Required address types are listed below: | Address Details (Step                                                                  | 2 of 3)                               |          |
| 2 of 8 Steps Complete                                         |       | FULFILLMENT - Where orders are sent     REMITTANCE - Where payments are sent                               | How would you like to<br>receive purchase orders<br>for this fulfillment<br>address? * | ✓ Email<br>Fax                        |          |
| iompany Overview<br>Iusiness Details                          | 1     | Required information                                                                                       | Email Address *                                                                        | jennit@mac.com                        |          |
| Addresses                                                     |       | Fulfilment                                                                                                 | Confirm Email *                                                                        | jennit@mac.com                        |          |
|                                                               |       | - Remittance                                                                                               | Country *                                                                              | United States                         | 1        |
|                                                               |       | No addresses have been entered                                                                             | Address Line 1 *                                                                       | 555 Main Street                       |          |
|                                                               |       | AddAddmiss                                                                                                 | Address Line 2                                                                         |                                       |          |
|                                                               |       |                                                                                                    | Address Line 3                                                                         |                                       |          |
|                                                               |       |                                                                                                    | City/Town *                                                                            | Clemson                               |          |
|                                                               |       |                                                                                                    | State/Province *                                                                       | South Carolina                        | i.       |
| Certify & Submit                                              |       |                                                                                                    | Postal Code *                                                                          | 29634<br>Example: 12345 or 12345-6789 |          |
|                                                               |       |                                                                                                    | Phone                                                                                  | ext.                                  |          |
|                                                               |       |                                                                                                    |                                                                                        | International phone numbers must be   | gin with |
|                                                               |       |                                                                                                    | Toll Free Phone                                                                        | ext.                                  |          |
|                                                               |       |                                                                                                    | Eav                                                                                    | International phone numbers must be   | gin with |
|                                                               |       |                                                                                                    | rda                                                                                    |                                       |          |

10. The supplier files out the primary contact for this address.

| SharkTank, Inc.<br>Change Supplier                                                           |   | Addresses                                                                                             | Add Address                                   |                                                                                                   |                        |        |
|----------------------------------------------------------------------------------------------|---|----------------------------------------------------------------------------------------------------|-----------------------------------------------|---------------------------------------------------------------------------------------------------|------------------------|--------|
| Registration in Progress for:<br>Clemson University Supplier Portal<br>2 of 8 Steps Complete |   | Please enter any physical or mailing addresses from which<br>Required address types are listed below: | Your Primary Contact For                      | This Address (Step 3 o)<br>add Contacts later from the                                            | f 3)<br>e Contacts pag | ?      |
| Welcome                                                                                      |   | FULFILLMENT - Where orders are sent     REMITTANCE - Where payments are sent                          | <ul> <li>Enter New Contact</li> </ul>         | <ul> <li>Not Applicable</li> </ul>                                                                |                        |        |
| Company Overview<br>Business Details                                                         | * | Required Information                                                                                  | Select additional contact<br>type(s) to apply | <ul> <li>Takes Orders (fulfilln</li> <li>Receives Payment (n</li> <li>Other (abycical)</li> </ul> | nent)<br>emittance)    |        |
| Addresses                                                                                    |   | The following address types are required to complete re     Eulfillment                               | gistra                                        | Catalog                                                                                           |                        |        |
| Contacts                                                                                     |   | Remittance                                                                                            |                                               | Customer Care                                                                                     |                        |        |
|                                                                                              |   | No addresses have been entered                                                                        |                                               | PO Failure                                                                                        |                        |        |
| nsurance                                                                                     |   | Add Address                                                                                           | Contact Label *                               | Main Street Location                                                                              |                        |        |
|                                                                                              |   |                                                                                                    | First Name *                                  | Jenni                                                                                             |                        |        |
|                                                                                              |   |                                                                                                    | Last Name *                                   | Tonkin                                                                                            |                        |        |
| Certify & Submit                                                                             |   |                                                                                                    | Position Title                                |                                                                                                   |                        |        |
|                                                                                              |   |                                                                                                    | Email *                                       | jennit@mac.com                                                                                    |                        |        |
|                                                                                              |   |                                                                                                    | Phone *                                       | 555555555                                                                                         | ext.                   |        |
|                                                                                              |   |                                                                                                    |                                               | International phone numbe                                                                         | rs must begin w        | ith +  |
|                                                                                              |   |                                                                                                    | Toll Free Phone                               | International phone pumple                                                                        | ext.                   | dala d |
|                                                                                              |   |                                                                                                    | Fax                                           |                                                                                                   | is must begin w        | un:    |
|                                                                                              |   |                                                                                                    |                                               | International phone numbe                                                                         | ers must begin w       | eith - |

11. The supplier enters contact information. Contact information for **PO Failure**, Remittance and Fulfillment is required. In the example below, PO Failure contact is missing.

| $\underbrace{\text{CLEMSON}}_{U-N-1-V-E-R-S-1-T-Y} \text{Supplier Portal}$ |                                           |                                                                                                    |                                                                |                                   |                         |  |  |  |
|----------------------------------------------------------------------------|-------------------------------------------|----------------------------------------------------------------------------------------------------|----------------------------------------------------------------|-----------------------------------|-------------------------|--|--|--|
| Registration > Manage Registrat                                            | ion Profile > Contacts                    |                                                                                                    |                                                                |                                   |                         |  |  |  |
| SharkTank, Inc.                                                            | Contacts                                  |                                                                                                    |                                                                |                                   | ?                       |  |  |  |
| Registration In Progress for:<br>Clemson University Supplier Porta         | Please enter contac<br>we are always cont | t information for any individuals at your organizatio<br>acting the correct individual. Contacts can be linked | on who may provide valuable inform<br>to one existing address. | mation or help to our company. Th | his will help us ensure |  |  |  |
| 3 of 8 Steps Complete                                                      | Required contact ty                       | pes are listed below:                                                                                          |                                                                |                                   |                         |  |  |  |
| Welcome                                                                    | Fulfillment     Remittance                |                                                                                                    |                                                                |                                   |                         |  |  |  |
| Company Overview                                                           | <ul> <li>PO Failure</li> </ul>            |                                                                                                    |                                                                |                                   |                         |  |  |  |
| Business Details                                                           | ×                                         |                                                                                                    |                                                                |                                   |                         |  |  |  |
| Addresses                                                                  | Required Inform The following con         | ation<br>itacts are required to complete registration:                                                         |                                                                |                                   |                         |  |  |  |
| Contacts                                                                   | <ul> <li>PO Failur</li> </ul>             | 2                                                                                                    |                                                                |                                   |                         |  |  |  |
| Diversity                                                                  | Contact Label                             | Contact Types                                                                                                  | Name                                                           | Email                             |                         |  |  |  |
| Insurance                                                                  | Main Street Locatio                       | n Fulfillment (Primary)                                                                                        | Tonkin, Jenni                                                  | jennit@mac.com                    | Edit 💌                  |  |  |  |
| Payment Information                                                        | ~                                         | Other (Primary)<br>Remittance (Primary)                                                                        |                                                                | -                                 |                         |  |  |  |
| Tax Information                                                            | Add Contact 🔻                             |                                                                                                    |                                                                |                                   | Show Inactive Contacts  |  |  |  |
| Certify & Submit                                                           | Catalog                                   |                                                                                                    |                                                                |                                   |                         |  |  |  |
|                                                                            | Corporate                                 |                                                                                                    |                                                                |                                   |                         |  |  |  |
|                                                                            | Customer Care                             |                                                                                                    |                                                                |                                   |                         |  |  |  |
| Registration FAQ   View History                                            | Fulfillment                               |                                                                                                    |                                                                | 4 Dro                             | Next 1                  |  |  |  |
|                                                                            | PO Failure                                |                                                                                                    |                                                                | Ple                               | vious Next 7            |  |  |  |
|                                                                            | Remittance                                |                                                                                                    |                                                                |                                   |                         |  |  |  |
|                                                                            | Technical                                 |                                                                                                    |                                                                |                                   |                         |  |  |  |
|                                                                            | Other                                     |                                                                                                    |                                                                |                                   |                         |  |  |  |
|                                                                            |                                           |                                                                                                    |                                                                |                                   |                         |  |  |  |

## 12. The supplier enters a contact label (ie. Main Street Office, etc.)

| CLEMSON S                                                           | Supplier Portal                                                                    |                                                              |                                                                         |                             |                      |             |
|---------------------------------------------------------------------|------------------------------------------------------------------------------------|--------------------------------------------------------------|-------------------------------------------------------------------------|-----------------------------|----------------------|-------------|
| Registration > Manage Registration Pro                              | file > Contacts                                                                    |                                                              |                                                                         |                             |                      |             |
| SharkTank, Inc.<br>Change Supplier                                  | Contacts                                                                           |                                                              |                                                                         |                             |                      |             |
| Registration In Progress for:<br>Clemson University Supplier Portal | Please enter contact information for ar<br>we are always contacting the correct in | ny individuals at your organ<br>idividual. Contacts can be l | nization who may provide valu<br>inked to one existing address.         | able information or help to | o our company. This  | will help ( |
| 4 of 8 Steps Complete                                               | Required contact types are listed below                                            | v:                                                           | Edit Contact                                                            |                             |                      | ×           |
| Welcome                                                             | Fulfillment                                                                        |                                                              |                                                                         |                             |                      | -8          |
| Company Overview 🗸                                                  | PO Failure                                                                         |                                                              | Contact Label *                                                         | South Street Location       |                      | - 8         |
| Business Details                                                    | Contact Label                                                                      | Contact Types                                                | Which of the following<br>business activities apply<br>to this contact? | PO Failure                  |                      |             |
| Addresses                                                           | Main Street Location                                                               | Fulfillment (Primary)                                        | First Name *                                                            | Jenni                       |                      |             |
| Diversity                                                           |                                                                                    | Remittance (Primary)                                         | Last Name *                                                             | Tonkin                      |                      |             |
| Insurance                                                           | South Street Location                                                              | PO Failure (Primary)                                         | Position Title                                                          |                             |                      | l.          |
| Payment Information                                                 | Add Contact 👻                                                                      |                                                              | Email *                                                                 | jennit@mac.com              |                      | NOW I       |
| Tax Information                                                     |                                                                                    |                                                              | Phone *                                                                 | +1 864-555-5555             | ext.                 |             |
| Certify & Submit                                                    |                                                                                    |                                                              | Toll Free Phone                                                         | International phone numbe   | ext.                 | 1           |
|                                                                     |                                                                                    |                                                              |                                                                         | International phone numbe   | rs must begin with + |             |
| Peristration FAO   View History                                     |                                                                                    |                                                              | Fax                                                                     |                             | ext.                 |             |
| Registration PAQ   View History                                     |                                                                                    |                                                              | Primary                                                                 | International phone numbe   | rs must begin with + |             |
|                                                                     |                                                                                    |                                                              | * Required to Complete Regist                                           | ration Save                 | e Changes Clos       | se          |
|                                                                     |                                                                                    |                                                              |                                                                         |                             |                      |             |

13. The supplier adds additional contacts if necessary.

| $\underbrace{\text{CLEMSON}}_{U = N + V = E - S + T + Y} \text{Supplier Portal}$                                                                                                    |                                                                                       |                                                                                                    |               |                |                        |  |  |  |  |
|----------------------------------------------------------------------------------------------------|---------------------------------------------------------------------------------------|----------------------------------------------------------------------------------------------------|---------------|----------------|------------------------|--|--|--|--|
| Registration > Manage Registration Provide Automation Provide Automation Provide Automatical Automatical Automatica<br>Automatical Automatical Automatical Automatical Automatical Automatical Automatical Automatical Automatical Automatical Automatical Automatical Automatical Automatical Automatical Automatical Automatical Automatical Automatical Automatical Automatical Automatical Automatical Automatica<br>Automatical Automatical Automatical Automatical Automatical Automatical Automatical Automatical Automatical Automatical Automatical Automatical Automatical Automatical Automatical Automatical Automatical Automatical Automatical Automatical Automati | ofile > Contacts                                                                      |                                                                                                    |               |                |                        |  |  |  |  |
| SharkTank, Inc.                                                                                                    | Contacts                                                                              | Contacts ?<br>Please enter contact information for any individuals at your organization who may provide valuable information or help to our company. This will help us ensure we are always contacting the correct individual. Contacts can be linked to one existing address. |               |                |                        |  |  |  |  |
| Registration In Progress for:<br>Clemson University Supplier Portal                                                                                                    | Please enter contact information for any<br>we are always contacting the correct indi |                                                                                                    |               |                |                        |  |  |  |  |
| 4 of 8 Steps Complete                                                                                                    | Required contact types are listed below:                                              |                                                                                                    |               |                |                        |  |  |  |  |
| Welcome                                                                                                    | Fulfillment     Remittance                                                            |                                                                                                    |               |                |                        |  |  |  |  |
| Company Overview 🗸                                                                                                    | PO Failure                                                                            |                                                                                                    |               |                |                        |  |  |  |  |
| Business Details 🗸                                                                                                    |                                                                                       |                                                                                                    |               |                |                        |  |  |  |  |
| Addresses 🗸                                                                                                    | Contact Label                                                                         | Contact Types                                                                                                    | Name          | Email          |                        |  |  |  |  |
| Contacts 🗸                                                                                                    | Main Street Location                                                                  | Fulfillment (Primary)<br>Other (Primary)<br>Remittance (Primary)                                                                                                    | Tonkin, Jenni | jennit@mac.com | Edit 🔻                 |  |  |  |  |
| Diversity                                                                                                    | South Street Location                                                                 | PO Failure (Primary)                                                                                                    | Tonkin, Jenni | jennit@mac.com | Edit 💌                 |  |  |  |  |
| Insurance 🗸                                                                                                    | Add Contact 👻                                                                         |                                                                                                    |               |                | Show Inactive Contacts |  |  |  |  |
| Payment Information 🛛 🗸                                                                                                    |                                                                                       |                                                                                                    |               |                |                        |  |  |  |  |
| Tax Information 🛛 🗸                                                                                                    |                                                                                       |                                                                                                    |               |                |                        |  |  |  |  |
| Certify & Submit                                                                                                    |                                                                                       |                                                                                                    |               |                |                        |  |  |  |  |
| Registration FAQ   View History                                                                                                    |                                                                                       |                                                                                                    |               | < Previou:     | s Next >               |  |  |  |  |

14. The supplier completes the diversity classification section. If no classification, they should choose one of the options in the "no classification" section.

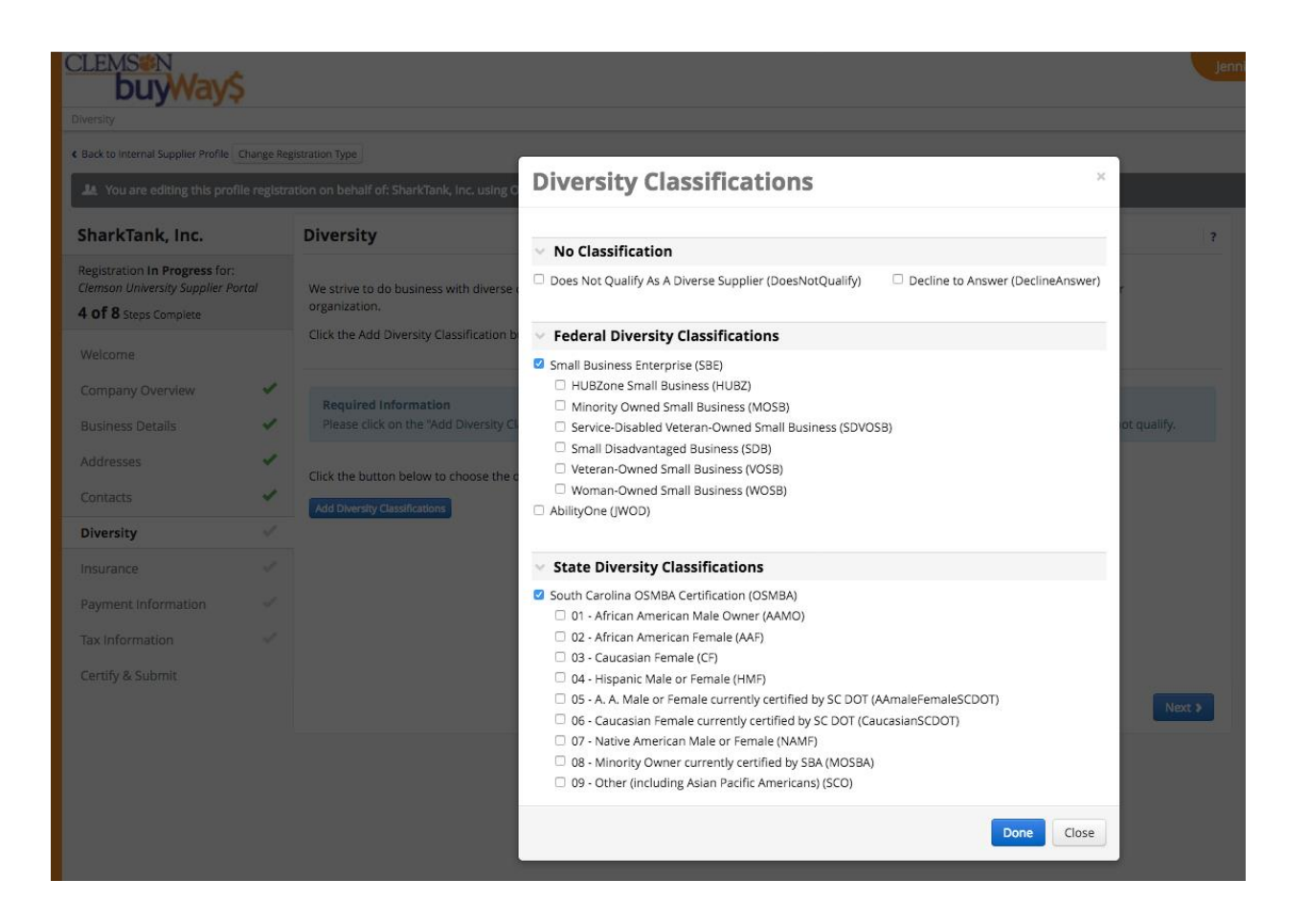

## 15. The supplier adds their insurance information.

| UNIVERSITY                                                          | Supplier Portal                                                                                                    |    |
|---------------------------------------------------------------------|----------------------------------------------------------------------------------------------------|----|
| Registration > Manage Registration P                                | rofile > Insurance                                                                                                    |    |
| SharkTank, Inc.                                                     | Insurance                                                                                                    | ?  |
| Registration In Progress for:<br>Clemson University Supplier Portal | Clemson and the State of South Carolina require that you maintain proper levels of insurance in order to conduct business with the Clemson/the State. You are responsible for obtaining the requisite amount of insurance. Although we do not request that you file your insurance with us, Clemson University may request |    |
| 5 of 8 Steps Complete                                               | original certificates and mandatory endorsements or copies of the applicable policy language effecting coverage at any time before, during, or after this contract/purchase.                                                                                                    |    |
| Welcome                                                             | Detailed insurance requirements can be found here.                                                                                                    |    |
| Company Overview 🗸                                                  |                                                                                                    |    |
| Business Details                                                    | No Insurance has been entered.                                                                                                    |    |
| Addresses 🗸                                                         | Add Insurance 👻                                                                                                    |    |
| Contacts 🗸                                                          |                                                                                                    |    |
| Diversity 🗸                                                         | Additional Questions                                                                                                    |    |
| Insurance 🗸 🗸                                                       | Terms and Conditions                                                                                                    |    |
| Payment Information                                                 | Can you provide the Insurance required by Clemson's Terms and Conditions upon request? *                                                                                                    |    |
| Tax Information 🛛 🗸                                                 | No                                                                                                    |    |
| Certify & Submit                                                    | Will you be delivering to Clemson University premises? *                                                                                                    |    |
|                                                                     | • Yes<br>• No                                                                                                    |    |
| Registration FAQ   View History                                     |                                                                                                    |    |
|                                                                     | Will you be providing services on Clemson University premises? *                                                                                                    |    |
|                                                                     | • Yes<br>• No                                                                                                    |    |
|                                                                     |                                                                                                    |    |
|                                                                     | Previous     Next     Save Change                                                                                                    | 25 |
|                                                                     |                                                                                                    |    |

16. The supplier completes their payment information as outlined on the page.

| CLEMSON                                                             | Supplier Portal                                                                                                    |   |
|---------------------------------------------------------------------|----------------------------------------------------------------------------------------------------|---|
| UNIVERSITY                                                          | Profile > Payment Information                                                                                                    |   |
|                                                                     |                                                                                                    |   |
| SharkTank, Inc.<br>Change Supplier                                  | Payment Information ?                                                                                                    |   |
| Registration In Progress for:<br>Clemson University Supplier Portal | Information on this page is used to determine how you will receive payment. You must select the appropriate electronic payment method as outlined below.<br>Businesses                                                                                                    |   |
| 6 of 8 Steps Complete                                               | PayMode is required to receive funds for all domestic businesses.                                                                                                    |   |
| O OI O Steps complete                                               | If you currently have a PayMode account, proceed to STEP 3. You will not need to create a new PayMode account.                                                                                                    |   |
| Welcome                                                             | STEP 1: If you are NOT currently registered with PayMode, create an account prior to completing this section by <u>clicking here</u> to register with PayMode.<br>STEP 2: Return to Clemson's Supplier Portal to complete payment information.                                                                                           |   |
| Company Overview 🛛 🗸                                                | STEP 3: Series rayshood as the payment method.<br>STEP 4: Enter your PayMode Account Name/Receiver ID where indicated. *                                                                                                    |   |
| Rusiness Details                                                    | STEP 5: Save your progress on this page and continue to next step of the registration process.                                                                                                    |   |
| Dusiriess Details                                                   | *You do not need to wait for PayMode to approve your account, as it may take several weeks. Clemson simply requires that you complete the PayMode registration process and provide us your<br>Account Name/Receiver ID provided during the PayMode registration, so we can complete your registration as a supplier with the University. |   |
| Addresses 💙                                                         | Click Here for more information and to register with PavMode through Bank of America                                                                                                    |   |
| Contacts 🗸                                                          | Individuals                                                                                                    |   |
| Diversity                                                           | TigerPay is the preferred electronic payment option. Check will be an option in some cases.                                                                                                    |   |
| Siversity                                                           | STEP 1: Select ePayable (TigerPay).<br>STEP 2: First the small address where you want to receive payment notifications. *                                                                                                    |   |
| Insurance                                                           | STEP 3: Save your progress on this page and continue to next step of the registration process.                                                                                                    |   |
| Payment Information 🧹                                               | *You will need to register with Zelle/clearXchange% in order to ultimately receive a payment from Clemson. You can complete your registration for TigerPay/Zelle through the Zelle/clearXchange% website now by <u>clicking here</u> , or when first payment from Clemson is issued.                                                     |   |
| Tax Information 🤟                                                   | Internationals<br>Wire Transfer is required to receive funds for all international businesses.                                                                                                    |   |
| Certify & Submit                                                    | STEP 1: Select Wire Transfer.                                                                                                    |   |
|                                                                     | STEP 3: Save your progress on this page and continue to next step of the registration process.                                                                                                    |   |
|                                                                     | SELECT ONLY ONE PAYMENT TYPE BELOW                                                                                                    |   |
| Registration FAQ   View History                                     |                                                                                                    |   |
|                                                                     | Required Information                                                                                                    |   |
|                                                                     | At least one payment type is required to complete this section.                                                                                                    |   |
|                                                                     |                                                                                                    |   |
|                                                                     | No payment information has been entered.                                                                                                    |   |
|                                                                     | Add Payment Information 💌                                                                                                    |   |
|                                                                     | Wire Transfer                                                                                                    |   |
|                                                                     | ePayable                                                                                                    |   |
|                                                                     | Pay Mode                                                                                                    |   |
|                                                                     |                                                                                                    | 1 |

17. The supplier will add payment information – either wire transfer (international business), ePayable (individual) or PayModa (domestic business).

| Add Paymen                       | t Information      | ×  |
|----------------------------------|--------------------|----|
| Payment Title *                  |                    |    |
| Payment Type *                   | ePayable           |    |
| Remittance Address               | •                  |    |
| Electronic Remittance<br>Email * |                    |    |
| Currency *                       | •                  |    |
| Active                           | • Yes 🔿 No         |    |
| * Required to Complete Regis     | Save Changes Close | se |

a. ePayable example

b. PayMode example

| Add Payment Information                            | ×    |
|----------------------------------------------------|------|
| Payment Title *                                    |      |
| Payment Type * Pay Mode                            |      |
| Remittance Address 🔹                               |      |
| Electronic Remittance                              |      |
| Currency *                                         |      |
| Active • Yes · No                                  | ugh  |
| Account ld *                                       |      |
| Confirm Account ld *                               |      |
| Account Holder Name                                |      |
| * Required to Complete Registration Save Changes C | lose |
| te this section.                                   |      |

18. This is the TigerPay landing page when the supplier follows the instructions on the payment information page above - "You can complete your registration for TigerPay/Zelle through the Zelle/clearXchange website now by <u>clicking here</u>, or when first payment from Clemson is issued."

| Żelle   clearXchange® is becomin | ng Zelle*!                                                                                                    | LEARN MORE |
|----------------------------------|----------------------------------------------------------------------------------------------------|------------|
|                                  | CLEARXCHANGE                                                                                                    |            |
|                                  | Someone sent you money!<br>Select your bank below to register<br>To receive your money, simply select your bank so you can register your email or<br>mobile number and choose your bank account. |            |
|                                  | ally                                                                                                    | >          |
|                                  | Bank of America 🧇                                                                                                    | >          |
|                                  | BB&T                                                                                                    | >          |
|                                  | CapitalOne                                                                                                    | >          |
|                                  |                                                                                                    |            |

 This is the Paymode landing page when the supplier follows the instructions on the payment information page above – "Create an account prior to completing this section by <u>clicking here</u> to register with PayMode."

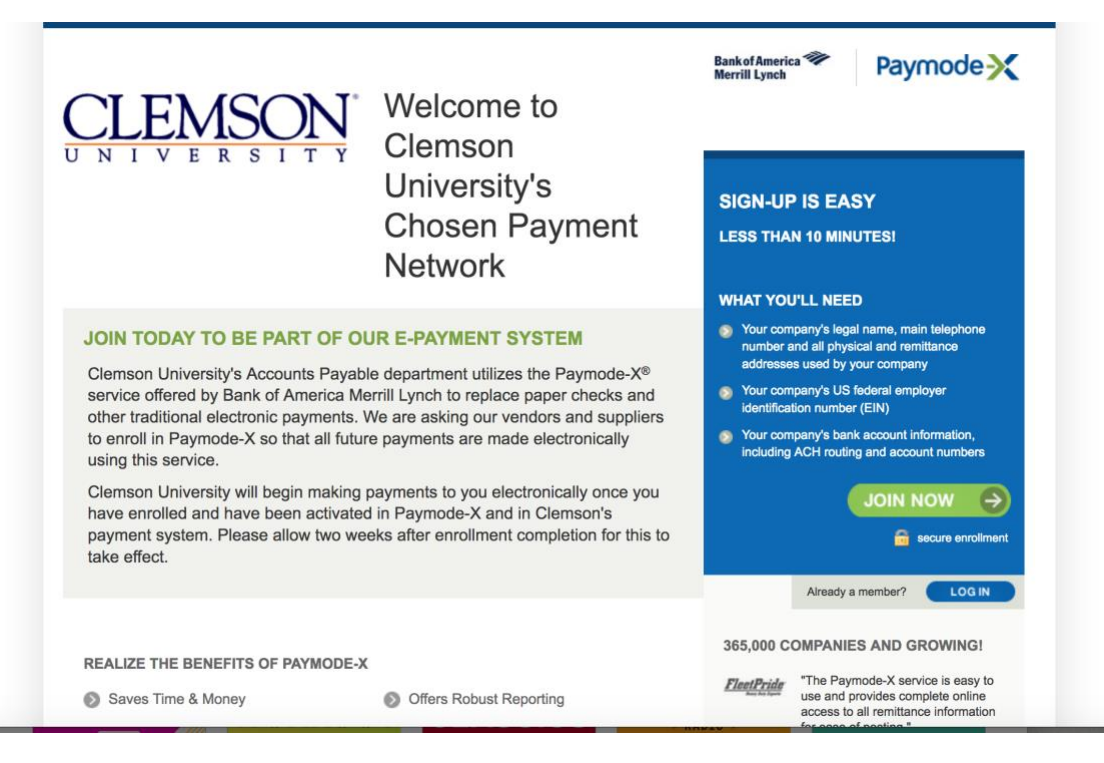

20. The supplier will fill out payment terms.

| Registration > Manage Registration > Manage Registration | tration Prof | le > Payment Information                                                                                                    |                                                                                                    |                                                      |                               |              |
|----------------------------------------------------------|--------------|----------------------------------------------------------------------------------------------------|----------------------------------------------------------------------------------------------------|------------------------------------------------------|-------------------------------|--------------|
| Addresses                                                | 4            | *You do not need to wait for PayMode to approve your accoun<br>Name/Receiver ID provided during the PayMode registration,                     | at, as it may take several weeks. Clemson simply requires the<br>so we can complete your registration as a supplier with the<br>e through Bank of America. | hat you complete the PayMode registra<br>University. | tion process and provide us   | your Account |
| Contacts                                                 | 1            | Individuals                                                                                                    |                                                                                                    |                                                      |                               |              |
| Diversity                                                | 1            | STEP 1: Select ePayable (TigerPay).                                                                                                    | ll be an option in some cases.                                                                                                    |                                                      |                               |              |
| Insurance                                                | 1            | STEP 2: Enter the email address where you want to rec<br>STEP 3: Save your progress on this page and continue                                 | ceive payment notifications. *<br>to next step of the registration process.                                                                                |                                                      |                               |              |
| Payment Information                                      | ~            | *You will need to register with Zelle/clearXchange® in order t<br>website now by <u>clicking here</u> , or when first payment from Cler       | to ultimately receive a payment from Clemson. You can con<br>mson is issued.                                                                               | mplete your registration for TigerPay/2              | Celle through the Zelle/clear | Xchange®     |
| Tax Information                                          | ~            | Internationals<br>Wire Transfer is required to receive funds for all international b                                                          | businesses.                                                                                                    |                                                      |                               |              |
| Certify & Submit                                         |              | STEP 1: Select Wire Transfer.<br>STEP 2: Enter required information ensuring your IBA<br>STEP 3: Save your progress on this page and continue | IN/Swift Code is accurate.<br>to next step of the registration process.                                                                                    |                                                      |                               |              |
| Registration FAQ   View History                          |              | SELECT ONLY ONE PAYMENT TYPE BELOW                                                                                                    |                                                                                                    |                                                      |                               |              |
|                                                          |              | Title 🗢                                                                                                    | Payment Type                                                                                                    | Currency                                             | Active                        |              |
|                                                          |              | Whatever you want to name this                                                                                                    | Pay Mode                                                                                                    | USD                                                  | Yes                           | Edit         |
|                                                          |              | Add Payment Information 💌                                                                                                    |                                                                                                    |                                                      |                               |              |
|                                                          |              | Additional Questions                                                                                                    |                                                                                                    |                                                      |                               |              |
|                                                          |              | Payment Terms *                                                                                                    |                                                                                                    |                                                      |                               |              |
|                                                          |              | Vet 30<br>2% Net 10<br>1% Net 20                                                                                                    |                                                                                                    |                                                      |                               |              |
|                                                          |              |                                                                                                    |                                                                                                    | < Previous                                           | Next >                        | Save Changes |

21. The supplier will attach a W-9 if they are a domestic supplier or a W-8 if they are an international supplier.

| U N I V E R S I T                                                  | ion Profile > Tax Information                                                                   |   |
|--------------------------------------------------------------------|-------------------------------------------------------------------------------------------------|---|
| SharkTank, Inc.                                                    | Tax Information                                                                                 | ? |
| Registration In Progress for:<br>Clemson University Supplier Porto | Tax information is used for payment and the tax document should be uploaded using a PDF format. |   |
| 6 of 8 Steps Complete                                              | Required information                                                                            |   |
| Welcome                                                            | At least one tax document is required to complete this section.                                 |   |
| Company Overview                                                   | <ul> <li>No tax information has been entered</li> </ul>                                         |   |
| Business Details                                                   | Add Tax Document 👻                                                                              |   |
| Addresses                                                          | ✓ W-9                                                                                           |   |
| Contacts                                                           | 4 · · · · · · · · · · · · · · · · · · ·                                                         |   |
| Diversity                                                          |                                                                                                 |   |
| Insurance                                                          |                                                                                                 |   |
| Payment Information                                                |                                                                                                 |   |
| Tax Information                                                    |                                                                                                 |   |
| Certify & Submit                                                   |                                                                                                 |   |
| Registration FAQ   View History                                    | Previous     Next >                                                                             |   |

22. The supplier will upload the W-9 or W-8.

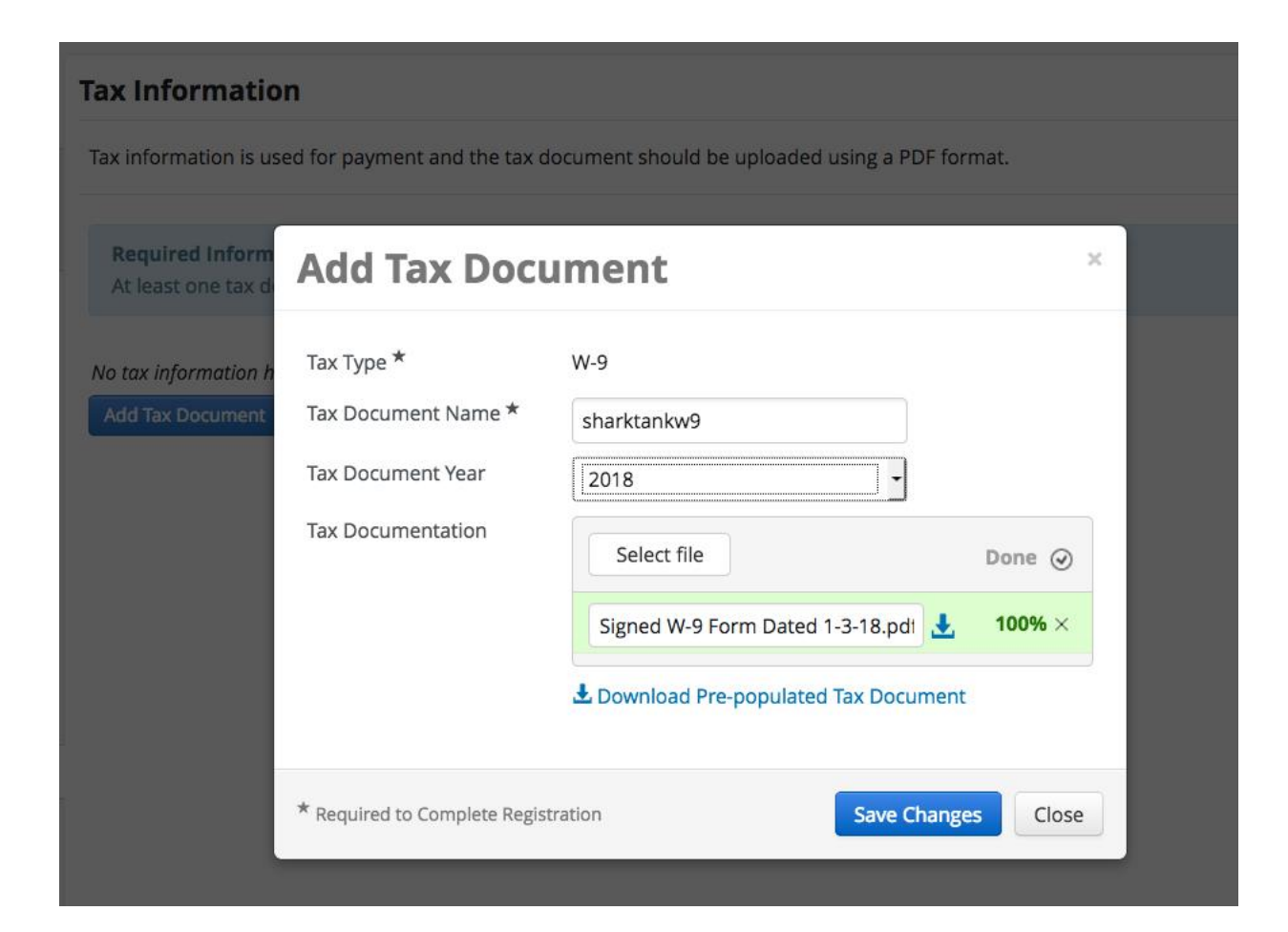

23. The supplier will continue to Proceed to Certify and Submit.

| UNIVERSI                                                                | $N_{\overline{T}}$ S | upplier Portal                        |                         |                                  |                            |                        |
|-------------------------------------------------------------------------|----------------------|---------------------------------------|-------------------------|----------------------------------|----------------------------|------------------------|
| Registration > Manage Registr                                           | ration Prof          | file > Tax Information                |                         |                                  |                            |                        |
| SharkTank, Inc. Tax Information                                         |                      |                                       |                         |                                  | ?                          |                        |
| Registration <b>In Progress</b> for:<br>Clemson University Supplier Por | tal                  | Tax information is used for payment a | nd the tax document sho | uld be uploaded using a PDF forn | nat.                       |                        |
| 8 of 8 Steps Complete                                                   |                      | Tax Document Name 🗢                   | Тах Туре                | Tax Document Year                | Tax Documentation          |                        |
| Welcome                                                                 |                      | sharktankw9                           | W-9                     | 2018                             | Ł View Document            | Edit 💌                 |
| Company Overview                                                        | 1                    | Add Tax Document 👻                    |                         |                                  |                            |                        |
| Business Details                                                        | ×                    |                                       |                         |                                  |                            |                        |
| Addresses                                                               | 1                    |                                       |                         |                                  |                            |                        |
| Contacts                                                                | 1                    |                                       |                         |                                  |                            |                        |
| Diversity                                                               | 1                    |                                       |                         |                                  |                            |                        |
| Insurance                                                               | ×                    |                                       |                         |                                  |                            |                        |
| Payment Information                                                     | 1                    |                                       |                         |                                  |                            |                        |
| Tax Information                                                         | ×                    |                                       |                         |                                  |                            |                        |
| Certify & Submit                                                        |                      |                                       |                         |                                  |                            |                        |
| Registration FAQ   View History                                         |                      |                                       |                         | •                                | Previous Next > Proceed to | P Certify and Submit » |

24. The supplier will comfirm that all of the information is correct and click submit.

| SharkTank, Inc.<br>Change Supplier                                         |   | Certify & Submit                                                                                                    |                                                                                                    | ? |  |
|----------------------------------------------------------------------------|---|----------------------------------------------------------------------------------------------------|----------------------------------------------------------------------------------------------------|---|--|
| Registration <b>In Progress</b> for:<br>Clemson University Supplier Portal |   | Please type your initials in the box below acknowledging that you are a company official and that all information is correct. It is the Supplier's responsibility to<br>ensure company information is accurate and that company information is kept current. Inaccurate company information may result in payment delays. |                                                                                                    |   |  |
| 8 of 8 Steps Complete                                                      |   | Additionally, by submittin                                                                                                    | ng this registration, you certify all information provided is true and accurate. Knowingly providing false information may result in<br>company from doing business with us |   |  |
| Welcome                                                                    |   |                                                                                                    |                                                                                                    |   |  |
| Company Overview                                                           | 1 | Preparer's Initials                                                                                                    | ST                                                                                                    |   |  |
| Business Details                                                           | 1 | Preparer's Name *                                                                                                    | Joe Sharktank                                                                                                    |   |  |
| Addresses                                                                  | ~ | Preparer's Title                                                                                                    |                                                                                                    |   |  |
| Contacts                                                                   | ~ | Preparer's Email                                                                                                    | joe@sharktank.com                                                                                                    |   |  |
| Diversity                                                                  | 1 | Today's Date                                                                                                    | 47517019                                                                                                    |   |  |
| Insurance                                                                  | 1 | Certification *                                                                                                    | <ul> <li>I certify that all information provided is true and accurate.</li> </ul>                                                                                           |   |  |
| Payment Information                                                        | 1 |                                                                                                    |                                                                                                    |   |  |
| Tax Information                                                            | 1 |                                                                                                    |                                                                                                    |   |  |
| Certify & Submit                                                           |   |                                                                                                    |                                                                                                    |   |  |
|                                                                            |   |                                                                                                    |                                                                                                    |   |  |
| Registration FAO   View History                                            |   |                                                                                                    |                                                                                                    |   |  |

25. The supplier will receive a message that the registration is complete.

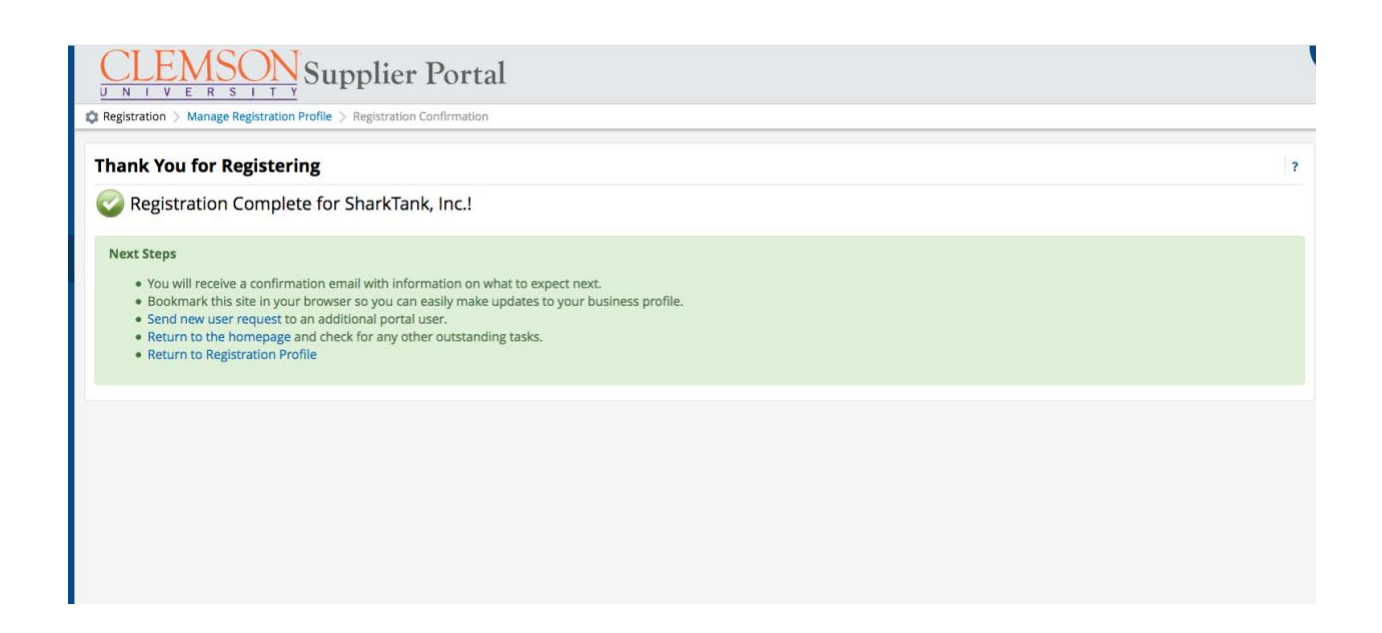

For more information and FAQs, see our <u>New Supplier Registration Process</u> page.